## La publication d'articles

Dans chaque rubrique, vous pouvez publier des articles, c'est-à-dire un texte accompagné ou non d'images.

- Cliquer sur une rubrique donnée (ex : des images et des vidéos)
- Cliquer sur l'onglet « Publier du contenu »
- Cliquer sur Articles

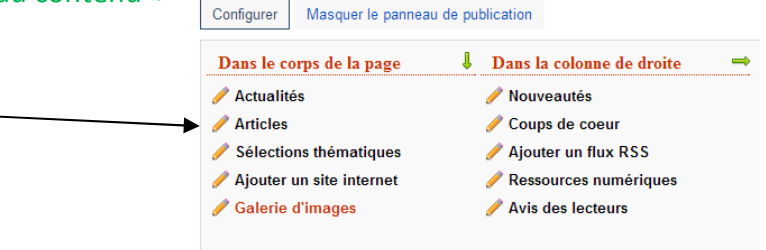

- Il faut obligatoirement saisir le titre et le texte de la partie Description
- On peut insérer une image
- On peut publier ou non l'article
- On peut ne pas afficher une image
- On peut afficher l'article dans son intégralité dès le premier niveau de lecture
- Dans le cas où il y a plusieurs articles, on peut les classer grâce à un glisser/déposer.

| Articles                                                                     |                                                                                                    |  |
|------------------------------------------------------------------------------|----------------------------------------------------------------------------------------------------|--|
| Ajouter                                                                      | Classer                                                                                                |  |
| Titre                                                                        |                                                                                                    |  |
|                                                                              |                                                                                                    |  |
| Charger u                                                                    | ine image d'illustration à partir de mon ordinateur                                                    |  |
| Choisiss                                                                     | ez un fichier Aucun fichier choisi                                                                     |  |
| Descriptio                                                                   |                                                                                                    |  |
| Format                                                                       |                                                                                                    |  |
|                                                                              |                                                                                                    |  |
| Publié ?                                                                     |                                                                                                    |  |
| Publié ?<br>V<br>Pour cet e                                                  | élément ne jamais afficher l'image                                                                     |  |
| Publié ?<br>Ø<br>Pour cet (<br>Oui                                           | élément ne jamais afficher l'image                                                                     |  |
| Publié ?<br>V<br>Pour cet e<br>Oui<br>Non                                    | élément ne jamais afficher l'image                                                                     |  |
| Publié ?<br>Pour cet e<br>Oui<br>Non<br>Pour cet e                           | élément ne jamais afficher l'image<br>élément toujours afficher l'intégralité de la description        |  |
| Publié ?<br>Pour cet e<br>Oui<br>Non<br>Pour cet e<br>Oui<br>Non             | élément ne jamais afficher l'image<br>élément toujours afficher l'intégralité de la description        |  |
| Publié ?<br>Pour cet o<br>Oui<br>Non<br>Pour cet o<br>Oui<br>Oui<br>Non      | élément ne jamais afficher l'image<br>élément toujours afficher l'intégralité de la description        |  |
| Publié?<br>Pour cet (<br>Oui<br>Non<br>Pour cet (<br>Oui<br>Non<br>Enregisti | élément ne jamais afficher l'image<br>élément toujours afficher l'intégralité de la description<br>rer |  |

• Cliquer sur Enregistrer

L'article est alors saisi et peut être à tout moment supprimé ou modifié